## Instruções para conexão à rede sem fio Windows 7

Menu iniciar: Clique em iniciar -> Painel de Controle

• No painel de controle, clique em "central de Rede e Compartilhamento";

• Clique em "Configurar uma nova conexão ou rede";

• Clique em "Conectar-se manualmente a uma rede sem fio";

•Clique em "Avançar";

 No campo "Nome da Rede" digite IFC-Wireless, respeitando as letras maiúsculas e minúsculas, e o resto deixe como está (Tipo de segurança: WPA2-Enterprise, Tipo de criptografia "AES"), Clique em "Avançar";
 Clique em "Alterar configurações de conexão";

Clique em "Alterar configurações de conexão";

•Clique na aba "Segurança", depois em "Escolha um método de autenticação de rede" deixe selecionada a opção "Microsoft: EAP protegido (PEAP) e clique no botão "Configurações" ao lado;

•Na janela que abrir, desabilite a opção "Validar certificado do servidor";
•Na mesma janela em "selecionar Método de Autenticação" selecione a opção "senha segura (EAP-MSCHAP v2)" e clique no botão "Configurar" ao lado;

•Desabilite "Usar automaticamente meu nome e senha de logon do Windows" e clique em "OK" e em "Ok" novamente;

•Clique em "Configurações Avançadas";

Na aba "Configurações 802.1X" habilite a opção "Especificar o modo de autenticação" e selecione "Autenticação de usuário" na caixa logo abaixo.
Clique em "salvar credencias";

•Na janela que abrirá, digite o login e senha do Portal do aluno ou Portal do Professor;

\* Pronto, você estará conectado a rede IFC-Wireless.